# **Table of Contents**

| Registering for a New FastTrack Account            | Steps 1-7    |
|----------------------------------------------------|--------------|
| Creating a New BTR Permit Application in FastTrack | Steps 8-14   |
| Filling Out Application Information                | Steps 15-19  |
| Uploading Files                                    | Steps 20-25  |
| Paying Application Fees                            | .Steps 26-29 |
| Review Status and Use Permit Information           | Steps 30-32  |
| Next Step After Zoning Approval                    | Step 33      |
| Uploading Revisions After Zoning Denial            | Steps 34-40  |

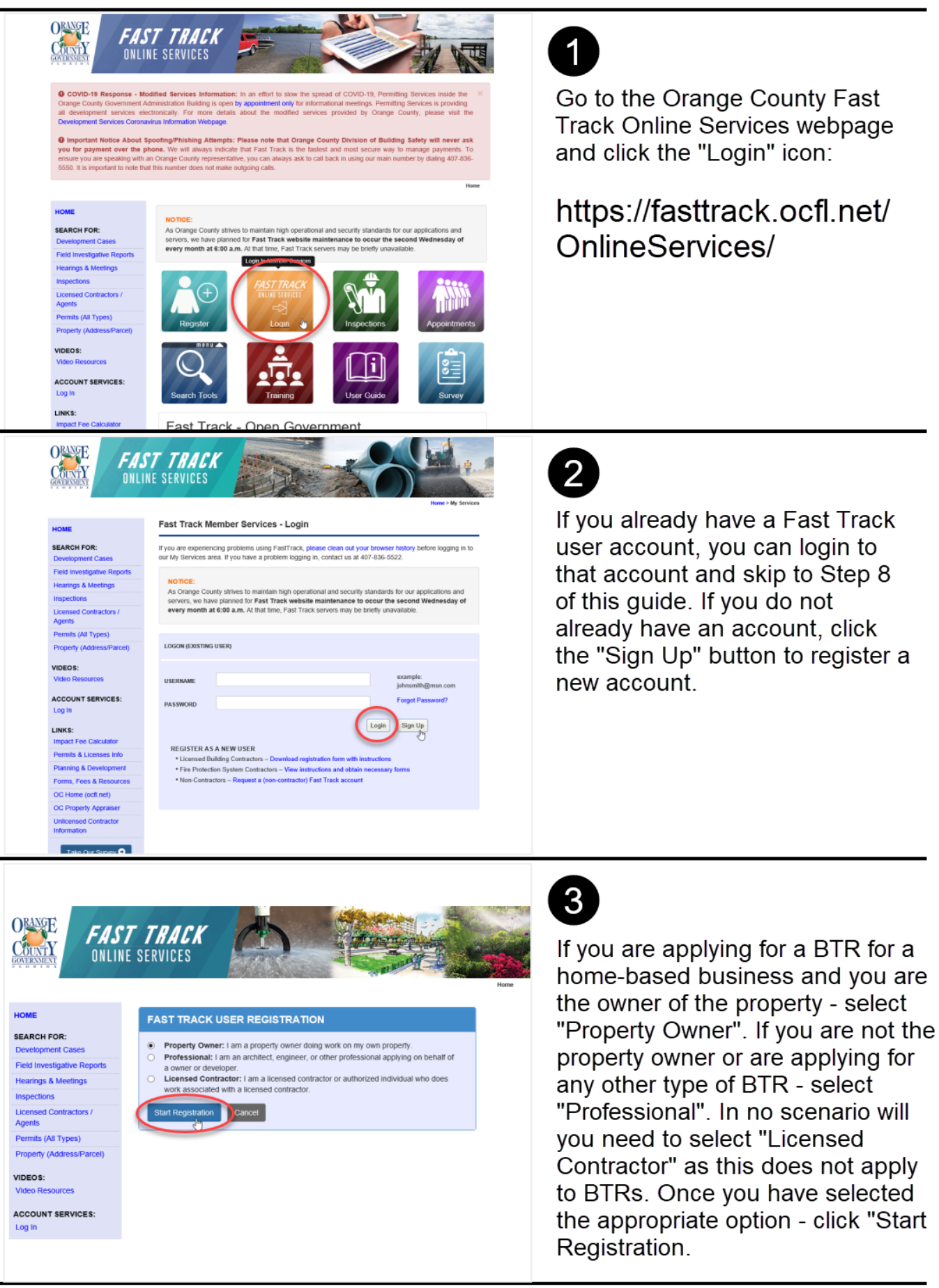

| SEARCH FOR:                                                                                                    | PAST TRACK USER SIGN UP                                                                                                    |                                                                                                    |
|----------------------------------------------------------------------------------------------------|----------------------------------------------------------------------------------------------------|----------------------------------------------------------------------------------------------------|
| Development Cases                                                                                                    | User Category/Orange County Division:                                                                                                    |                                                                                                    |
| Field Investigative Reports                                                                                                    | Zoning/BZA                                                                                                    | On the East Treak Llear Sign                                                                                                    |
| Hearings & Meetings                                                                                                    | First Name: Lust warne:                                                                                                    | On the Fast Track User Sign U                                                                                                    |
| Inspections                                                                                                    | Nicolas M Thalmueller                                                                                                    | page salest "Zening/DZA" from                                                                                                    |
| Licensed Contractors /<br>Agents                                                                                                    | Organization Name:                                                                                                    | page - select Zoning/BZA itor                                                                                                    |
| Permits (All Types)                                                                                                    | My Business                                                                                                    | the user aroun drondown list                                                                                                    |
| Property (Address/Parcel)                                                                                                    | Address                                                                                                    |                                                                                                    |
| VIDEOS:                                                                                                    | Address:<br>Street Number Street City                                                                                                    | and fill out the relevant                                                                                                    |
| Video Resources                                                                                                    | 201 S. Rosalind Ave Orlando                                                                                                    | information                                                                                                    |
|                                                                                                    |                                                                                                    | information.                                                                                                    |
| Log In                                                                                                    | State Zip (5)                                                                                                    |                                                                                                    |
| Ť.                                                                                                    | Florida 32801                                                                                                    |                                                                                                    |
| LINKS:                                                                                                    | Email address:                                                                                                    | Then click "Submit" at the                                                                                                    |
| Permits & Licenses Info                                                                                                    | Nicolas.Thalmueller@ocfl.net                                                                                                    |                                                                                                    |
| Planning & Development                                                                                                    | Phone                                                                                                    | bottom of the page.                                                                                                    |
| Forms, Fees & Resources                                                                                                    | A07.836.5056                                                                                                    |                                                                                                    |
| OC Home (ocfl.net)                                                                                                    | 407-636-3530                                                                                                    |                                                                                                    |
| OC Property Appraiser                                                                                                    | Previously Associated Permits/Cases or any Additional Information:                                                                                                    |                                                                                                    |
| Unlicensed Contractor                                                                                                    |                                                                                                    |                                                                                                    |
| Information                                                                                                    |                                                                                                    |                                                                                                    |
| Take Our Survey 📀                                                                                                    |                                                                                                    |                                                                                                    |
|                                                                                                    | Submit (Please hit submit again after the User Response validation.)                                                                                                    |                                                                                                    |
|                                                                                                    |                                                                                                    |                                                                                                    |
|                                                                                                    | Are you human?                                                                                                    | Complete the captcha to confir<br>you are not, in fact, a robot.                                                                                                    |
|                                                                                                    | I'm not a robot                                                                                                    | men dick Continue to Browse                                                                                                    |
|                                                                                                    | Casting to Desuga                                                                                                    |                                                                                                    |
|                                                                                                    | Continue to Browse                                                                                                    |                                                                                                    |
| OME<br>EARCH FOR:                                                                                                    | Continue to Browse                                                                                                    | 6                                                                                                    |
| OME<br>EARCH FOR:<br>levelopment Cases                                                                                                    | Continue to Browse FAST TRACK USER SIGN UP User Category/Orange County Division:                                                                                                    | 6                                                                                                    |
| OME<br>EARCH FOR:<br>evelopment Cases<br>leid investigative Reports                                                                                                    | Continue to Browse          FAST TRACK USER SIGN UP         User Category/Orange County Division:         Zoning/BZA                                                                                                    | 6                                                                                                    |
| OME<br>EARCH FOR:<br>levelopment Cases<br>leid Investigative Reports<br>learings & Meetings                                                                                                    | Continue to Browse         FAST TRACK USER SICN UP         User Category/Orange County Division:                                                                                                    | 6<br>You will be returned to the Use                                                                                                    |
| OME<br>EARCH FOR:<br>levelopment Cases<br>levelopment cases<br>levelopment cases<br>sections                                                                                                    | Continue to Browse         FAST TRACK USER SICN UP         User Category/Orange County Division:       Image: Category/Orange County Division:         Zoning/BZA       Image: Category/Orange County Division:         First Name:       M:         Nicolas       M                                                                                                    | 6<br>You will be returned to the Use                                                                                                    |
| OME<br>EARCH FOR:<br>levelopment Cases<br>leid Investigative Reports<br>learings & Meetings<br>spections<br>lecensed Contractors /<br>gents                                                                                                    | Continue to Browse         FAST TRACK USER SIGN UP         User Category/Orange County Division:       Image: Category/Orange County Division:         Zoring/BZA       Image: Category/Orange County Division:         Vicolas       Image: Category/Orange County Division:         Organization Name:       Image: Category/Orange County Division:                                                                                                    | 6<br>You will be returned to the Use<br>Sign Up page with the informat                                                                                                  |
| OME<br>EARCH FOR:<br>levelopment Cases<br>leid Investigative Reports<br>learings & Meetings<br>lacensed Contractors /<br>gents<br>ucensed Contractors /<br>gents                                                                                                    | Continue to Browse         FAST TRACK USER SIGN UP         User Categoryi/Orange County Division:                                                                                                    | 6<br>You will be returned to the Use<br>Sign Up page with the informat                                                                                                  |
| OME<br>EARCH FOR:<br>levelopment Cases<br>leid Investigative Reports<br>learings & Meetings<br>spections<br>icensed Contractors /<br>gents<br>icensed Contractors /<br>gents<br>icensed Contractors /<br>gents<br>icensed Contractors /<br>gents                                                                                                    | FAST TRACK USER SICN UP         User Category/Orange County Division:         Zoning/BZA         First Name:         Nicolas         M:         Thalmuetler         Organization Name:         My Business                                                                                                    | 6<br>You will be returned to the Use<br>Sign Up page with the informat<br>you input in Step 4 of this guide                                                             |
| OME<br>EARCH FOR:<br>evelopment Cases<br>leid Investigative Reports<br>tearings & Meetings<br>spections<br>icensed Contractors /<br>gents<br>icensed Contractors /<br>gents<br>icensed Status /<br>gents<br>icensed Status /<br>gents<br>icensed Contractors /<br>gents<br>icensed Contractors /<br>gents<br>icensed icensed ice | FAST TRACK USER SIGN UP         User Category/Orange County Division:         Zoning/BZA         First Name:         M:         Last Name:         Nicolas         M:         Thalmueller         Organization Name:         My Business         Address:         Street Number                                                                                                    | 6<br>You will be returned to the Use<br>Sign Up page with the informat<br>you input in Step 4 of this guide                                                             |
| OME<br>EARCH FOR:<br>evelopment Cases<br>leatings & Meetings<br>tearings & Meetings<br>tearings & Meetings & Meetings<br>tearings & Meetings & Meetings & Meetings & Meetings & Meetings & Meetings & Meetings & Meetings & Meetings & Meetings & Meetings & Meetings & Meetings & Meetings & Meetings & Meetings & Meetings & Meetings & Meetings & Meetings & Meetings & Meetings & Meetings &                                           | Continue to Browse         FAST TRACK USER SIGN UP         User Category/Orange County Division:         Zoning/BZA         First Name:         Mi:       Last Name:         Nicolas       Mi         Thaimuetter         Organization Name:         My Business         Address:         Street       City         201       S. Rosalind Ave                                                                                                    | 6<br>You will be returned to the Use<br>Sign Up page with the informat<br>you input in Step 4 of this guide                                                             |
| OME<br>EARCH FOR:<br>levelopment Cases<br>leatings & Meetings<br>leatings & Meetings<br>leatings & Meetings<br>leansed Contractors /<br>gents<br>lemits (All Types)<br>roperty (Address/Parcet)<br>DEOS:<br>lideo Resources<br>CONINT & EBPLOFCT.                                                                                                    | FAST TRACK USER SICN UP   User Category/Orange County Division:   Zoning/BZA   First Name:   M:   Last Name:   M:   Thaimuctler   Organization Name:   My Business   Address:   Street   Street   Street   Street   City   Orlando                                                                                                    | 6<br>You will be returned to the Use<br>Sign Up page with the informat<br>you input in Step 4 of this guide<br>Once again, click "Submit" at the                        |
| OME<br>EARCH FOR:<br>levelopment Cases<br>leid Investigative Reports<br>ispections<br>ispections<br>locensed Contractors /<br>gents<br>termits (All Types)<br>topety (Address/Parcel)<br>IDEOS:<br>lideo Resources<br>CCOUNT SERVICES:<br>poi In                                                                                                    | Continue to Browse         FAST TRACK USER SICN UP         User Category/Orange County Division:         Zoring/BZA         First Name:         Nicolas         M:         Last Name:         Nicolas         M:         Thalmueller         Organization Name:         My Business         Address:         Street Number       Street         City         201       S. Rosalind Ave         State       Zip (5)                                                                                                    | 6<br>You will be returned to the Use<br>Sign Up page with the informat<br>you input in Step 4 of this guide<br>Once again, click "Submit" at the                        |
| OME<br>EARCH FOR:<br>levelopment Cases<br>leid Investgative Reports<br>learings & Meetings<br>learings & Meetings & Meetings<br>learings & Meeti       | Continue to Browse     FAST TRACK USER SIGN UP   User Category/Orange County Division:   Zoring/BZA   First Name:   Nicclass   M:   Last Name:   Nicclass   M:   Thaimueller   Organization Name:   My Business   Address:   Street Number   Street   City   201   State   Zip (6)   Fonda   Ziz001                                                                                                    | 6<br>You will be returned to the Use<br>Sign Up page with the informat<br>you input in Step 4 of this guid<br>Once again, click "Submit" at the                         |
| OME EARCH FOR: Exercise for the second second secon                                                                                                    | FAST TRACK USER SIGN UP   User CategoryiOrange County Division:   Zoring:BZA   First Name:   Nicclas   M:   Last Name:   Nicclas   M:   Thaimueller   Organization Name:   My Business   Address:   Street   City   201   S. Rosalind Ave   Orlando   State   Zip (6)   Florid   State   Zip (5)   Florid   State                                                                                                    | 6<br>You will be returned to the Use<br>Sign Up page with the informat<br>you input in Step 4 of this guid<br>Once again, click "Submit" at the                         |
| OME EARCH FOR: levelopment Cases levelopment Cases levelopment Cas                                                                                                    | Continue to Browse         FAST TRACK USER SICN UP         User Category/Orange County Division:         Zorning/BZA         First Name:         Nicolas         M:         Last Name:         Nicolas         M:         Thatmuetler         Organization Name:         My Business         Address:         Street       City         201       S. Rosalind Ave         Orlando         State       Zip (6)         Florida       32001         Email address:         Nicolas. Thatmuetler (spectruet)                                                                                                    | 6<br>You will be returned to the Use<br>Sign Up page with the informat<br>you input in Step 4 of this guid<br>Once again, click "Submit" at the                         |
| OME<br>EARCH FOR:<br>evelopment Cases<br>leid Investigative Reports<br>learings & Meetings<br>spections<br>learings & Meetings<br>reports<br>spectors<br>learings & Meetings<br>remits (All Types)<br>report (Address/Parcel)<br>DEO 5:<br>lideo Resources<br>CCOUNT SERVICES:<br>og In<br>NKS:<br>mpact Fee Calculator<br>ermits & Licenses Info                                                                                                    | FAST TRACK USER SIGN UP   User Category/Orange County Division:   Zoning/BZA   First Name:   Nicolas   M:   Last Name:   Nicolas   M:   Thalmueller   Organization Name:   My Business   Adress:   Street   Street   Street   City   Street   Street   City   State   Zip (6)   Florida   State   Zip (6)   Florida   State   Zip (6)   Florida   State   Tip (6)   Florida   State   Zip (6)   Florida   State   Zip (6)   Florida   State   Zip (6)   Florida   State   Zip (6)   Florida   State   Zip (6)   Florida   State   State   State   State   State   State   State    State   State   State   State   State   State   State   State   State   State   State   State   State   State   State   State   State   State   State                                                                                                    | 6<br>You will be returned to the Use<br>Sign Up page with the informat<br>you input in Step 4 of this guid<br>Once again, click "Submit" at the                         |
| OME EARCH FOR: evelopment Cases leid Investigative Reports learings & Meetings learings & Meetings learings & Meetings learings & Meetings learings (AI) Types) roperty (Address/Parcel) DEOS: lideo Resources CoCOUNT SERVICES: lideo Resources CoCOUNT SERVICES: lideo Resources Inspact Fee Calculator learings & Locenses Info Tanning & Development Toms. Fees & Resources Inspace Inspace Inspac                                                                                                    | FAST TRACK USER SICN UP   User Category/Orange County Division:   Zoning/BZA   First Name:   Nicolas   M   Thalmueller   Organization Name:   My Business   Address:   Street   City   201   S. Rosalind Ave   Orlando   State   Zip (6)   Florida   Ital address:   Nicolas. Thalmueller@ocfl.net                                                                                                    | 6<br>You will be returned to the Use<br>Sign Up page with the informat<br>you input in Step 4 of this guide<br>Once again, click "Submit" at the<br>bottom of the page. |
| OME EARCH FOR: levelopment Cases leid Investigative Reports lspections lcensed Contractors / gents termits (All Types) toperty (Address/Parcel) libEOS: lideo Resources CCOUNT SERVICES: og In NKS: remits & Licenses info tanning & Development orms, Fees & Resources CHome (oct.net)                                                                                                    | FAST TRACK USER SICN UP   Vser Category/Orange County Division:   Zoring/BZA   First Name:   Nicolas   M:   Last Name:   Nicolas   M:   Thaimueller   Organization Name:   My Business   Address:   Street   Organization Name:   My Business   Address:   Street   Organization Name:   My Business   Address:   Street   Organization Name:   My Business   Address:   Street   Organization Name:   My Business   Address:   Street   Organization Name:   My Business   Address:   Nicolas   Talmueller   Organization Name:   My Business   Address:   Street   Organization Name:   My Business   Address:   Nicolas   Dianueller   Organization Name:   Nicolas   Dianueller   Organization Name:   Nicolas   Nicolas   Nicolas   Nicolas   Nicolas   Nicolas   Nicolas   Nicolas   Nicolas   Nicolas   Nicolas   Nicolas   Nicolas   Nicolas   Nicolas   Nicolas   Nicolas   Nicolas                                                                                                    | 6<br>You will be returned to the Use<br>Sign Up page with the informat<br>you input in Step 4 of this guide<br>Once again, click "Submit" at the<br>bottom of the page. |
| OME<br>EARCH FOR:<br>levelopment Cases<br>leid Investigative Reports<br>tespections<br>tecensed Contractors /<br>gents<br>eternits & Meetings<br>ternits (All Types)<br>teoperty (Address/Parcel)<br>deco Resources<br>CCOUNT SERVICES:<br>og In<br>NKS:<br>mpact Fee Calculator<br>termits & Licenses Info<br>tanning & Development<br>orms, Fees & Resources<br>CC Home (octl.net)<br>CC Property Appraiser                                                                                                    | FAST TRACK USER SIGN UP   User Category/Orange County Division:   Zoring/BZA   Vicials   M:   Last Name:   Nicclass   M:   Thaimuetler   Organization Name:   My Business   Address:   Street Number   Street   City   201   S. Rosalind Ave   Ordanizet   Vicials   Last Name:   My Business   Address:   Street   City   201   S. Rosalind Ave   Ordanizet   Vicials   Vicials   Nicclass. Thaimuetler   Nicclass. Thaimuetler   Vicials. Thaimuetler   Ucials. Thaimuetler   Vicials. Thaimuetler   Vicials. Thaimuetler <t< td=""><td>6<br/>You will be returned to the Use<br/>Sign Up page with the informat<br/>you input in Step 4 of this guide<br/>Once again, click "Submit" at th<br/>bottom of the page.</td></t<> | 6<br>You will be returned to the Use<br>Sign Up page with the informat<br>you input in Step 4 of this guide<br>Once again, click "Submit" at th<br>bottom of the page.  |
| OME EARCH FOR: evelopment Cases ield Investigative Reports ield Investigative Reports ields results Reports ispections spections consed Contractors / gents ields Contractors / gents ields Contractors / gents ields Resources COCUNT SERVICES: g in NKS: npact Fee Calculator emits & Licenses Info tanning & Development coms. Fees & Resources IC Home (ocf. net) C: Property Apraiser anlicensed Contractor                                                                                                    | FAST TRACK USER SICN UP   Viser Category/Orange County Division:   Zoring/BZA   Viser   Viser   M:   Last Name:   M:   Thaimueller   Organization Name:   My Busnoss   Address:   Street   Street   City   201   S. Rosalind Ave   Orlando   State   Zip (5)   Fonda   Visers   Mitional Information:                                                                                                    | 6<br>You will be returned to the Use<br>Sign Up page with the informat<br>you input in Step 4 of this guide<br>Once again, click "Submit" at th<br>bottom of the page.  |
| DME EARCH FOR: evelopment Cases evelopment Cases evelopment Cases evelopment Cases evelopment Cases evelopment Cases evelopment Cases evelopment Cases evelopment Cases evelopment Cases evelopment Cases evelopment cases evelopment cases evelopment cases evelopment cases evelopment cases evelopment cases evelopment cases evelopment cases evelopment cases evelopment cases evelopment cases evelopment cases evelopment cases evelopment cases evelopment cases evelopment evelopment cases evelopment cases evelopment evelopment cases evelopment cases evelopment cases evelopment evelopment cases evelopment evelopment ev                                                                                                    | FAST TRACK USER SIGN UP   User Category/Orange County Division:   Zoring/BZA   First Name:   Nic   Last Name:   Nicolas   M   Thainuctier   Organization Name:   Mg Usuinoss   Address:   State   Zip (5)   Forda   State   Zip (5)   Forda   State   Zip (5)   Forda   State   Zip (5)   Forda   State   Zip (5)   Forda   State   Zip (5)   Forda   State   Zip (5)   Forda   State   Zip (5)   Forda   State   Zip (5)   Forda   State   Zip (5)   Forda   State   Zip (5)   Forda   State   Zip (5)   Forda   State   Zip (5)   Forda   State   Zip (5)                                                                                                    | 6<br>You will be returned to the Use<br>Sign Up page with the informat<br>you input in Step 4 of this guid<br>Once again, click "Submit" at t<br>bottom of the page.    |

rey 🗢

hit submit again after the User Response validation.)

#### me > My Services > FastTrack User Signup HOME FAST TRACK USER SIGN UP SEARCH FOR: Your confirmation number is 10062089 lopment Cases Field Investigative Re You will receive an email with your temporary pas Hearings & Meetings Check your emails and follow the instructions to verify the FastTrack accourts. Setting your own password on your first login attempt is important to maintain Inspections security 4. Setting the security question and an answer helps you to re rd in future. Agents Orange County's hours of operation are Monday – Friday from 8 a.m. to 5 p.m. Online Signup provides you a new FastTrack account. Please contact Orange Co if you have older permits or cases you would like access using your new account. Permits (All Types) Property (Address/Parcel) VIDEOS: ACCOUNT SERVICES

Your confirmation number will appear here. You will also receive an email containing your temporary password and instructions on how to complete the registration.

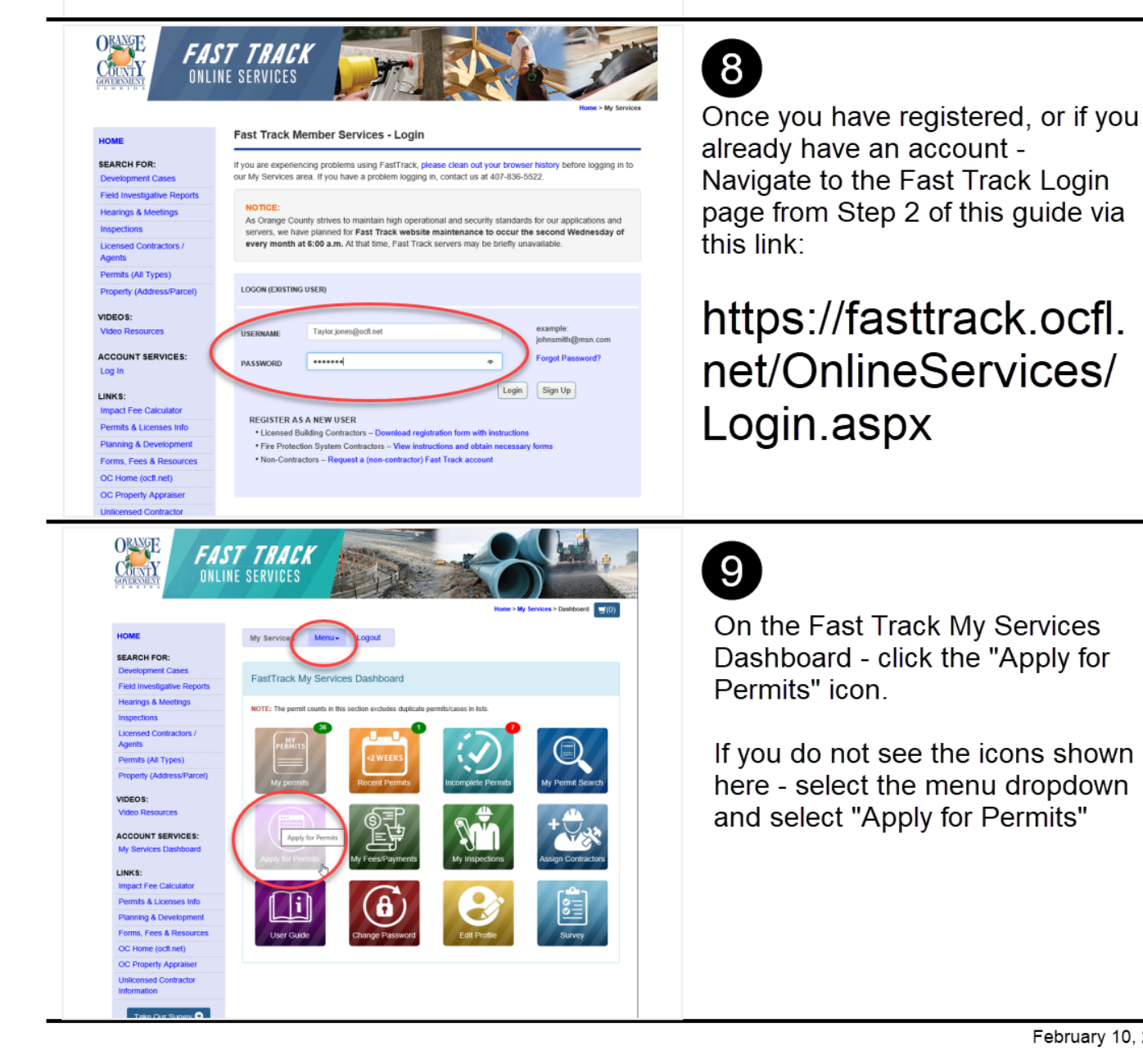

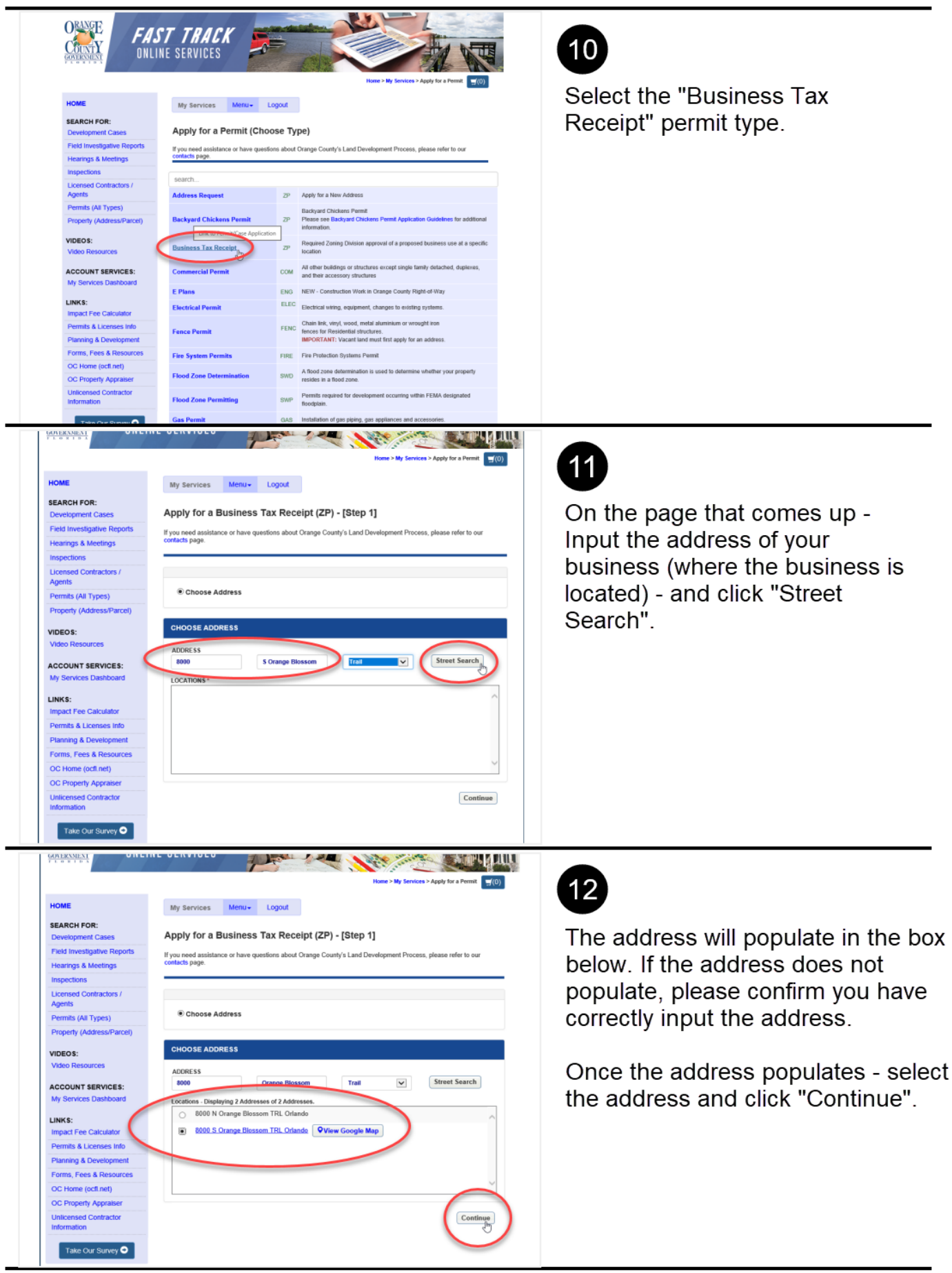

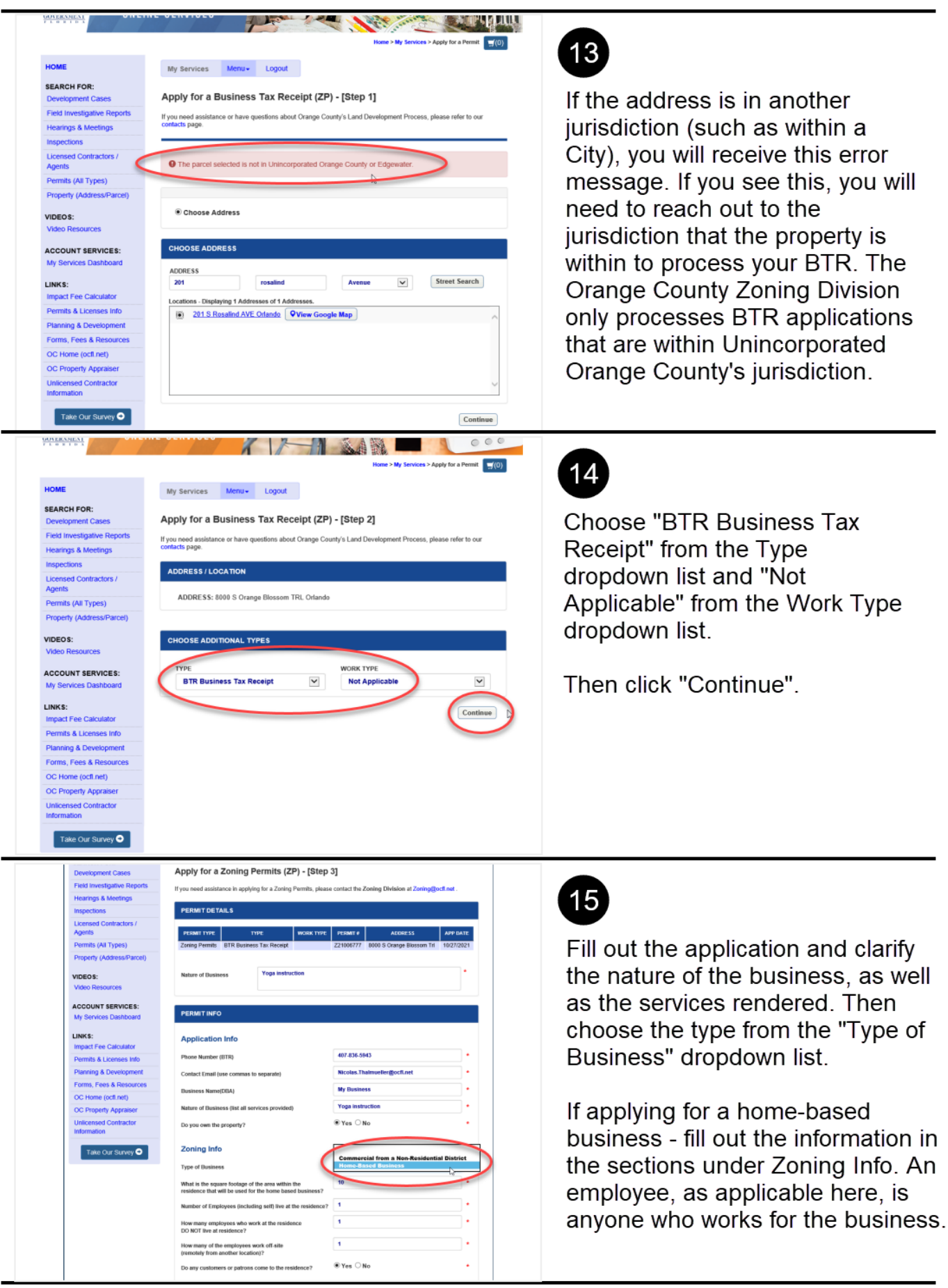

![](_page_6_Picture_1.jpeg)

![](_page_7_Picture_1.jpeg)

![](_page_8_Picture_1.jpeg)

![](_page_9_Picture_1.jpeg)

![](_page_10_Picture_1.jpeg)

![](_page_11_Picture_1.jpeg)

CCOUNT SERVICES:

mits & Licenses Info nning & Developmen ms, Fees & Resourc Home (octi net) CIATED PROPERTY

SSOCIATED RECORDS:

NAME DSPER COLONY BLK E

34-23-29-7268

CASE# AND NAME

LINKS: Impact Fee Calcu

February 10, 2022

![](_page_12_Picture_1.jpeg)

![](_page_13_Picture_1.jpeg)

10/28/2021 Plan Review Deficiency Comments - Report.pdf Correspondence pdf

Print

OC Property Appraise. Unlicensed Contractor Information

Take Our Survey 🔿

Back

![](_page_14_Picture_1.jpeg)